## Инструкция для подачи заявок на выдачу разового пропуска.

 Для подачи заявок на разовый пропуск необходимо зайти на сайт <u>http://arendator.niisa.ru/</u> и авторизоваться под своим именем пользователя и паролем.
В главном меню откройте пункт «Заявки» -> «Заявка на выдачу разового пропуска»

| Заявка на вы | ідачу разового | пропуска |
|--------------|----------------|----------|
|--------------|----------------|----------|

| Внимание! Разовые пропуска выдаются с 9.30 до 19.0<br>ФИО посетителя* | 0 с понедельника по пятницу. |               |
|-----------------------------------------------------------------------|------------------------------|---------------|
| <b>Дата посещения</b> *(гггг-мм-дд)                                   |                              |               |
| Место работы или домашний адрес*                                      |                              |               |
| К кому следует, № телефона*                                           |                              |               |
| Этаж, № комнаты*                                                      |                              |               |
| Очистить                                                              |                              | Отправить     |
|                                                                       |                              | Список заявок |

Заполните все поля, при этом дату обязательно необходимо указывать через выпадающее меню календаря, чтобы она вставилась в правильном формате. Для этого рядом с полем даты нажмите кнопку с тремя точками и мышкой укажите необходимую дату. Вид календаря может немного отличаться в зависимости от используемого вами браузера.

| 2020- | 09-10          |           |        |         |     |    |    |  |
|-------|----------------|-----------|--------|---------|-----|----|----|--|
| -     | Сентябрь, 2020 |           |        |         |     |    |    |  |
| ×     | <              | < Сегодня |        |         |     |    | 30 |  |
| Нед   | Пон            | Вто       | Cpe    | Чет     | Пят |    |    |  |
| 36    |                | 1         | 2      | 3       | 4   | 5  | 6  |  |
| 37    | 7              | 8         | 9      | 10      | 11  | 12 | 13 |  |
| 38    | 14             | 15        | 16     | 17      | 18  | 19 | 20 |  |
| 39    | 21             | 22        | 23     | 24      | 25  | 26 | 27 |  |
| 40    | 28             | 29        | 30     |         |     |    |    |  |
|       |                |           | Выбери | те дату | 1   |    |    |  |

При нажатии на ссылку «Список заявок» вы попадете на страницу просмотра поданных вами заявок.